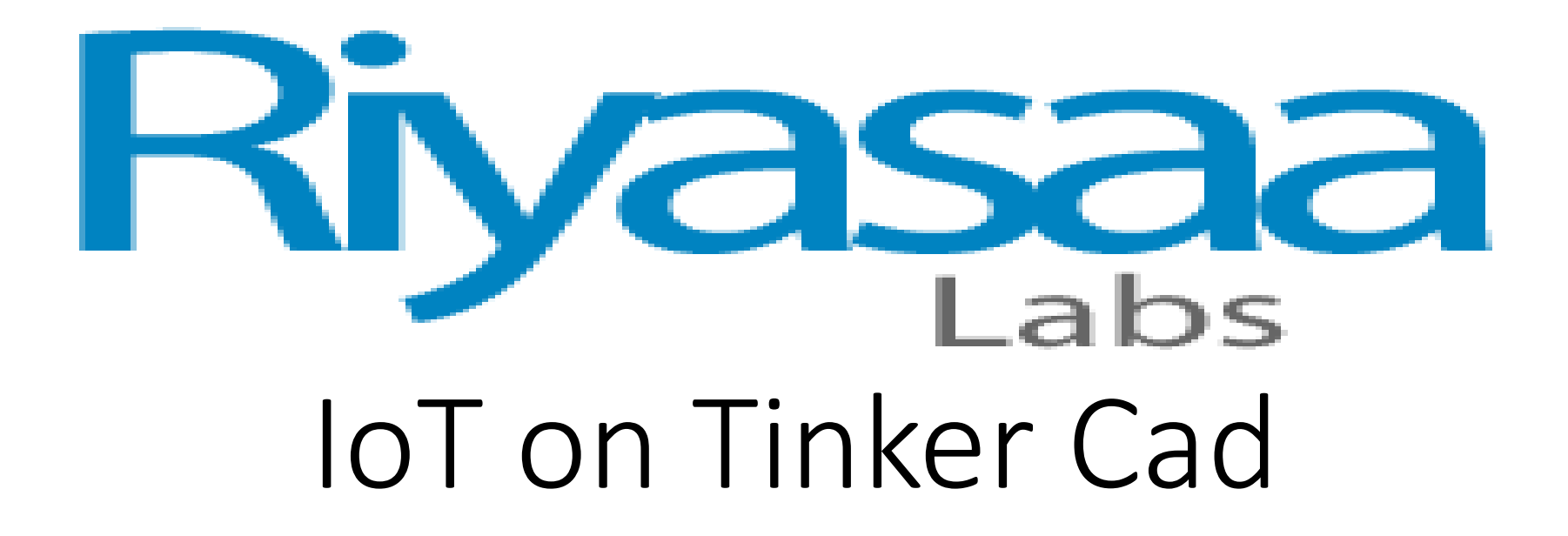

Edited By

Er. K . VIVEKANANTH

IoT Engineer

**RiyasaaLabs Centre for Innovation** 

17, First Floor, JS Plaza Kottar, Nagercoil629002

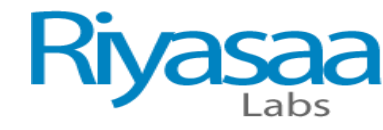

### TINKER CAD

- In the world of 3D modeling, Tinkercad has established itself as a worthy introduction to computer-aided design (CAD). It's a free and intuitive web-based CAD program that anyone can use. In fact, if you want to get started with Tinkercad, we even have a beginner's tutorial to get you going.
- Recently, Tinkercad has introduced something new: An expansion to include circuits in its design capability called Tinkercad Circuits. This brings a whole new side to Tinkercad, revolving around simulating circuits with Arduino.
- Arduino is an open-source electronic prototyping platform that also sells microcontrollers. Tinkercad Circuits allows anyone to virtually create and program Arduino projects without the need for physical hardware.
- In this article, we'll be showing you how to program a basic Arduino in Tinkercad, but first, let's take a closer look at the new capabilities Tinkercad Circuits offers.

## Riyasaa

# Use Any Type of Web Browser for Create a New Account or Login Account in TINKER CAD

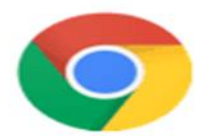

#### Chrome

Google Inc. Available for all popular operating systems

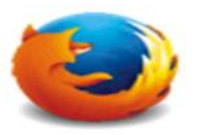

#### **Firefox** Mozilla Corporation Available for all popular operating systems

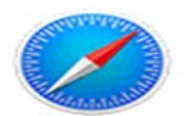

#### Safari Apple Inc. Mac OS and iOS

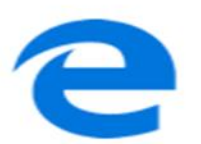

#### **Edge** Microsoft Windows 10, Windows Mobile & Xbox One. Edge replaces Internet Explorer.

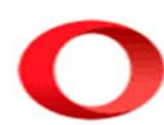

#### **Opera** Opera Software Available for all popular operating systems

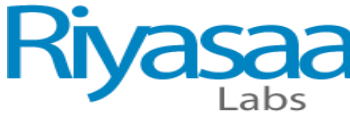

## Search TINKER CAD or https://www.tinkercad.com/ in Web Browser

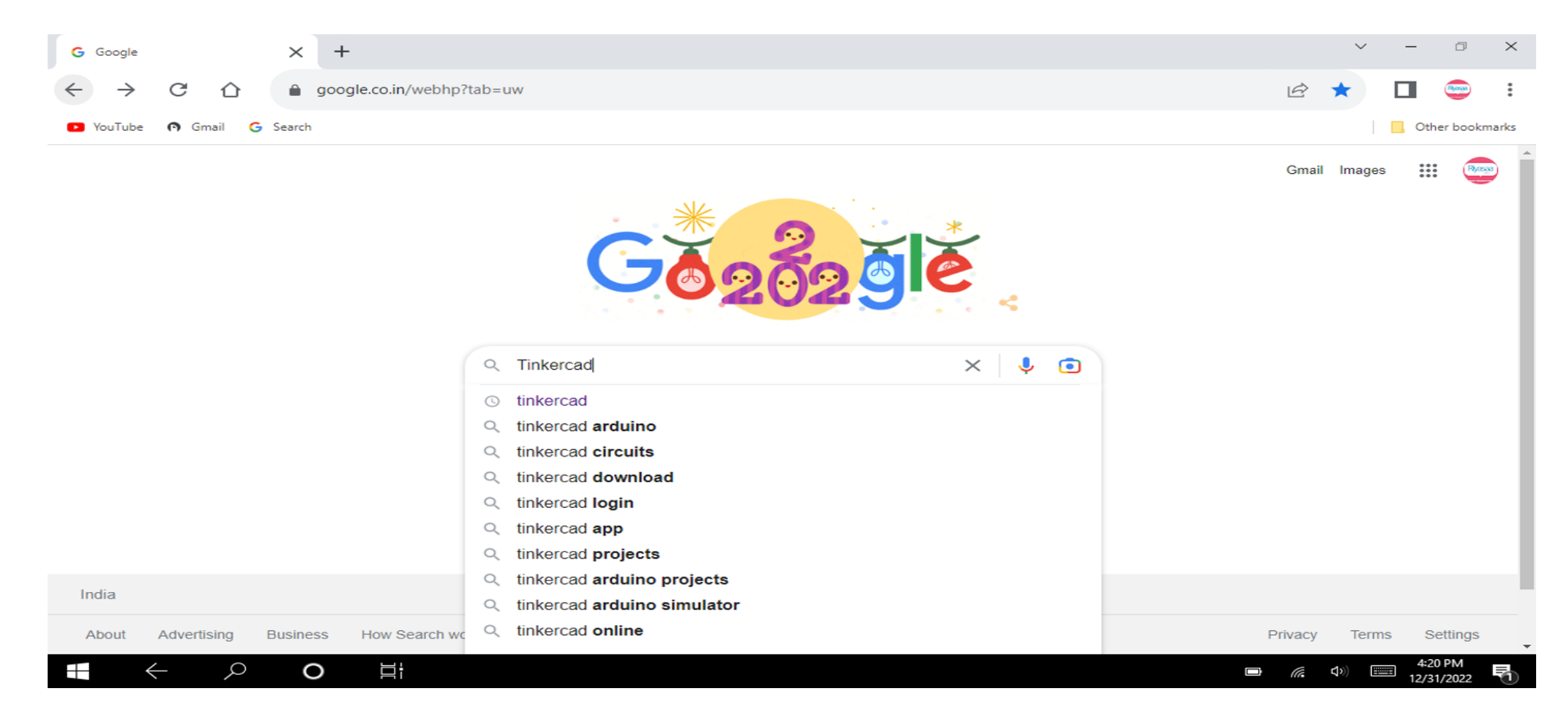

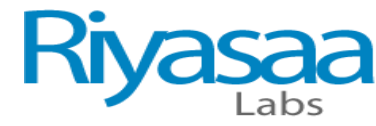

2/31/2022

### Click and Enter Into TINKER CAD

| G Tinkercad - Google Sear           | ch × +                                                                                                    |                                                                                                    | ~                                | -                   | o ×       |  |  |
|-------------------------------------|----------------------------------------------------------------------------------------------------|----------------------------------------------------------------------------------------------------|----------------------------------|---------------------|-----------|--|--|
| $\leftrightarrow \rightarrow $ C (2 | google.co.in/search?q=Tinkercad&sxsrf=ALiCzsbZRvLTIuunhS2Xg                                                                                                    | gGF4ZXTdKaicFw%3A16724837                                                                                                    | 757985&source=hp&ei=rROwY9u1 🖻 🛠 |                     |           |  |  |
| 🕒 YouTube 👩 Gmail                   | G Search                                                                                                    |                                                                                                    |                                  | Other I             | bookmarks |  |  |
| Geogle                              | Tinkercad                                                                                                    | x 🎍 🖲 Q                                                                                                    | ÷                                |                     | <b>B</b>  |  |  |
|                                     | 🔍 All 🔚 Images 🕩 Videos 🧷 Shopping 🏾 Books 🗄 More                                                                                                    | Tools                                                                                                    |                                  |                     |           |  |  |
|                                     | About 89,60,000 results (0.33 seconds)  https://www.tinkercad.com  Tinkercad   Create 3D digital designs with online CAD  Tinkercad is a free web app for 3D design, electronics, and coding. We're the id to Autodesk, a global leader in design and make technology.  Results from tinkercad.com | eal introduction                                                                                                    |                                  | N<br>R<br>D<br>ages |           |  |  |
|                                     | Circuits<br>Tinkercad is a free web app for 3D design, electronics, and coding<br>3D Design                                                                                                    |                                                                                                    | Computer program                 | C .                 |           |  |  |
| https://www.tinkercad.com           | Tinkercad is a free web app for 3D design, electronics, and coding<br>Start Tinkering<br>Start Tinkering. How will you use Tinkercad? In school?<br>Login<br>How do you use Tinkercad? In school. Educators Students with                                                                          | Tinkercad is a free-of-charge, online 3D modeling<br>program that runs in a web browser. Since it became<br>available in 2011 it has become a popular platform for<br>creating models for 3D printing as well as an entry-<br>level introduction to constructive solid geometry in<br>schools. Wikipedia |                                  |                     |           |  |  |

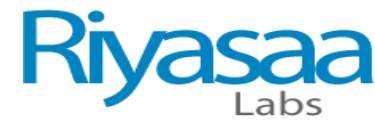

### CREATE A NEW ACCOUNT IN TINKER CAD

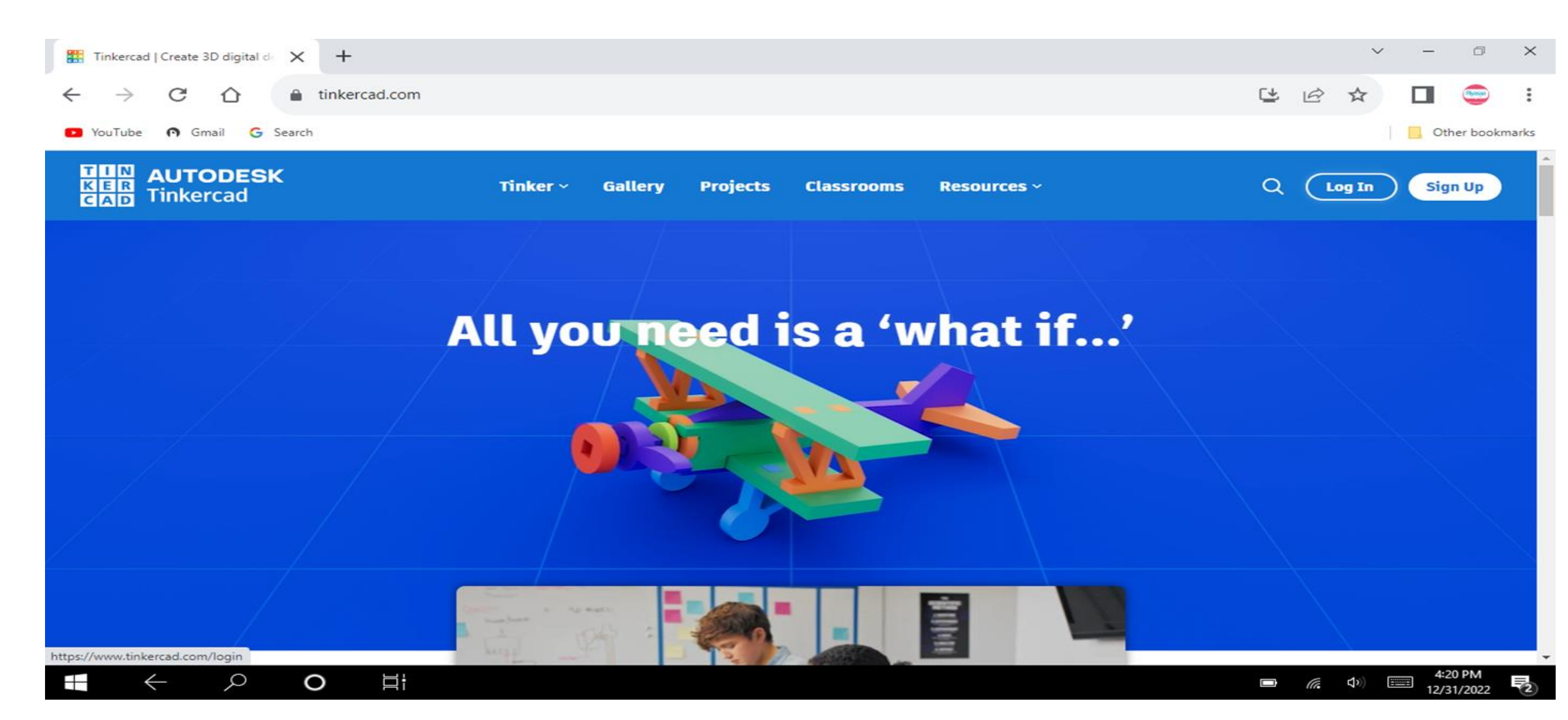

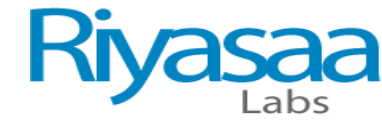

### Select Student Accounts

| 🔛 Login   Tinkercad 🗙 🕂          |                                           | ~ - ¤ ×                                            |
|----------------------------------|-------------------------------------------|----------------------------------------------------|
| ← → C ☆ 🔒 tinkercad.com/login    |                                           | 달 🔄 🛧 🔲 😇 🗄                                        |
| 🕑 YouTube 🕥 Gmail G Search       |                                           | Other bookmarks                                    |
| AUTODESK<br>KER<br>CAD Tinkercad |                                           | *<br>                                              |
|                                  | Welcome back<br>How do you use Tinkercad? |                                                    |
|                                  | In school                                 |                                                    |
|                                  | Educators                                 |                                                    |
|                                  | Students with Class Code                  |                                                    |
|                                  | Student accounts                          |                                                    |
|                                  | On your own                               |                                                    |
|                                  | Personal accounts                         |                                                    |
|                                  | Dep't have an account yet?                | ■ <i>(i</i> , 小) == 4:20 PM<br>12/31/2022 <b>=</b> |

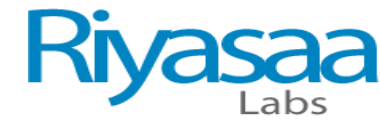

### Sign in Gmail Id

ρ

0

Ц

| G Si         | gn in –       | Google a | counts       | $\times$ | +                                                                                                    |   | $\sim$ | -   | ٥         | $\times$ |
|--------------|---------------|----------|--------------|----------|----------------------------------------------------------------------------------------------------|---|--------|-----|-----------|----------|
| $\leftarrow$ | $\rightarrow$ | G        | $\hat{\Box}$ |          | accounts.google.com/o/oauth2/v2/auth/identifier?client_id=364722000741-999vupl5mu2ldgg1cjqtajs03a4fjr4l.apps.googleuserco | Ê | ☆      |     |           | :        |
| 🕨 Yo         | uTube         | n G      | mail G       | Search   |                                                                                                    |   |        | Otł | her bookn | narks    |

| G Sign in with Google         |                 |         |       |
|-------------------------------|-----------------|---------|-------|
| Sign in<br>to continue to Aut | ר<br>todesk Inc |         |       |
| Email or phone                |                 |         | ]     |
| Create account                |                 | Next    |       |
| English (United Kingdom)      | Help            | Privacy | Terms |

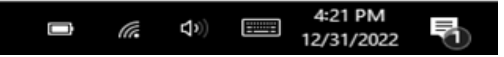

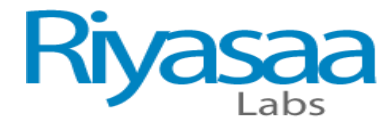

### AFTER CREATING A NEW ACCOUNT

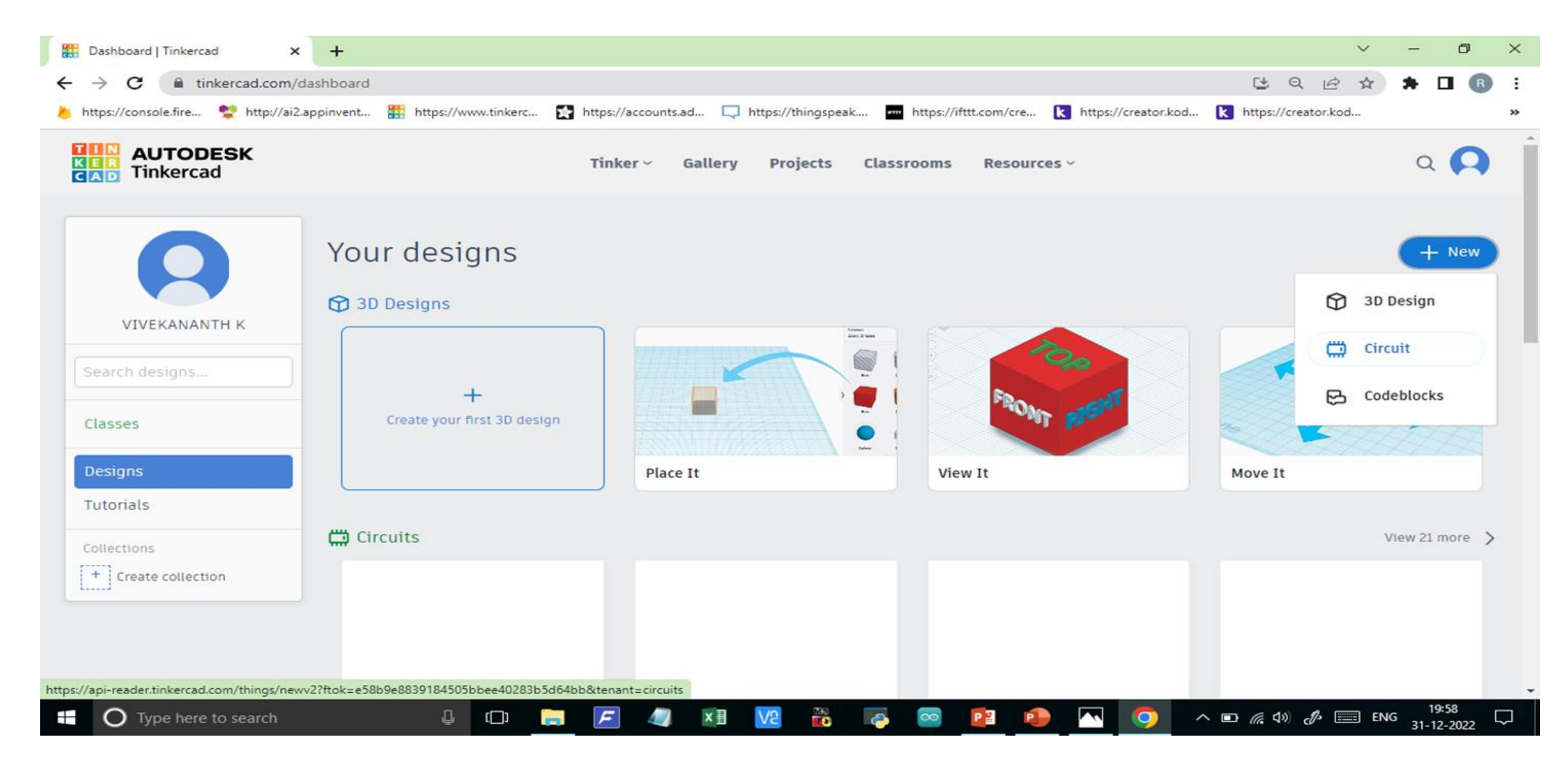

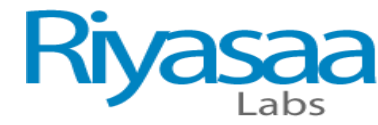

### CREATE A NEW CIRCUIT IN TINKERCAD

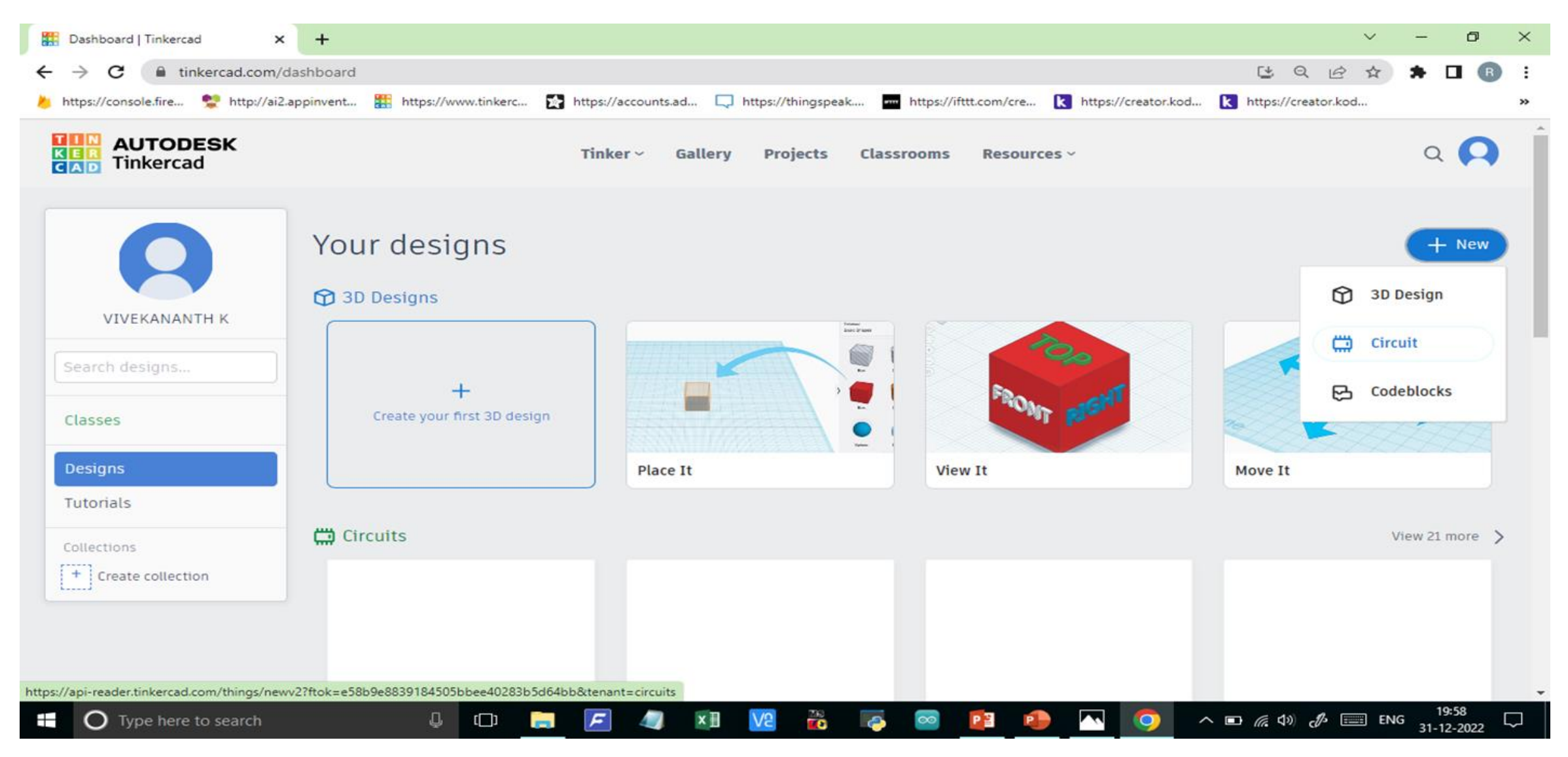

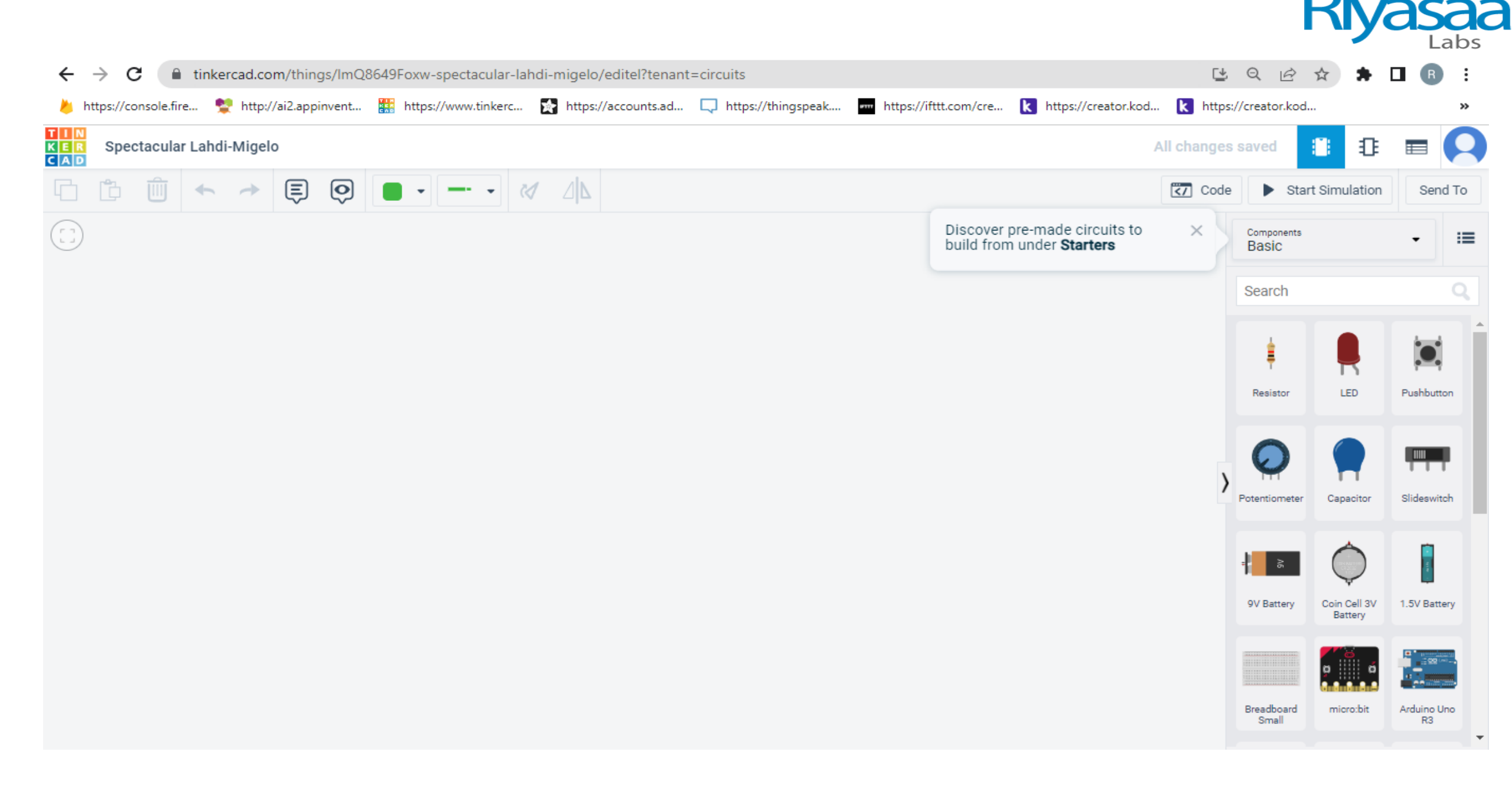

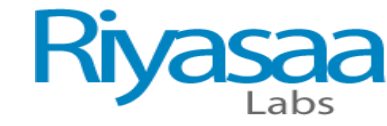

### Bread board Connection

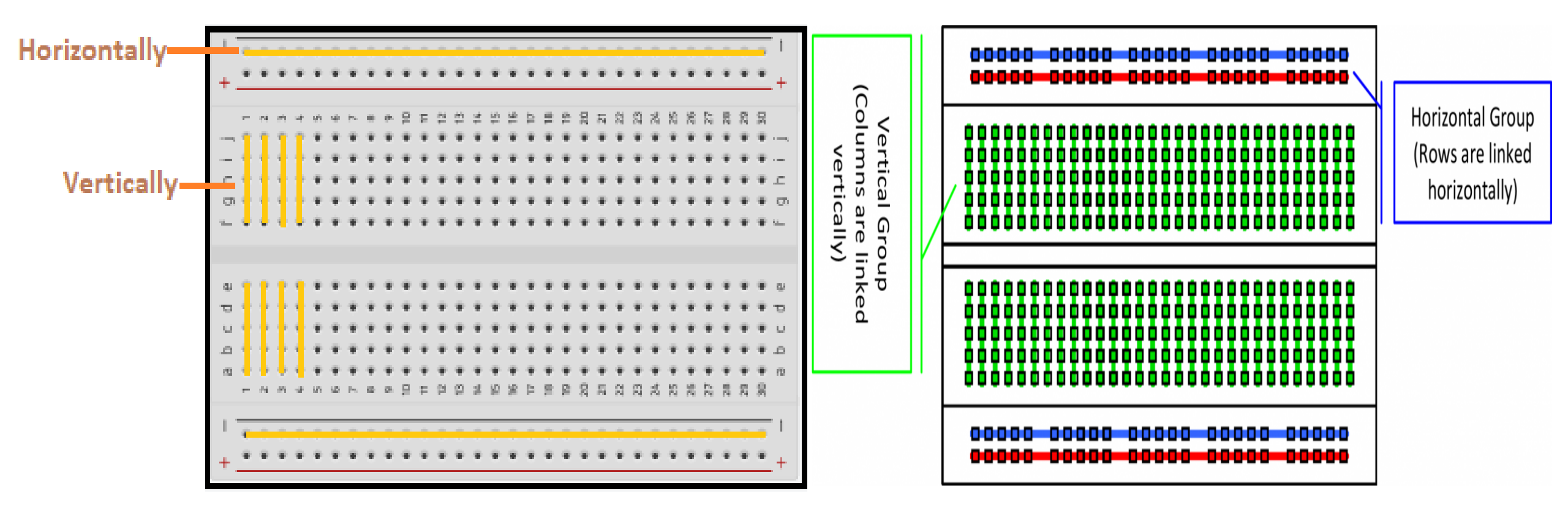

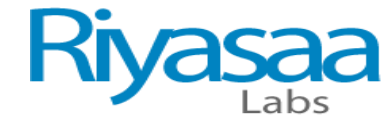

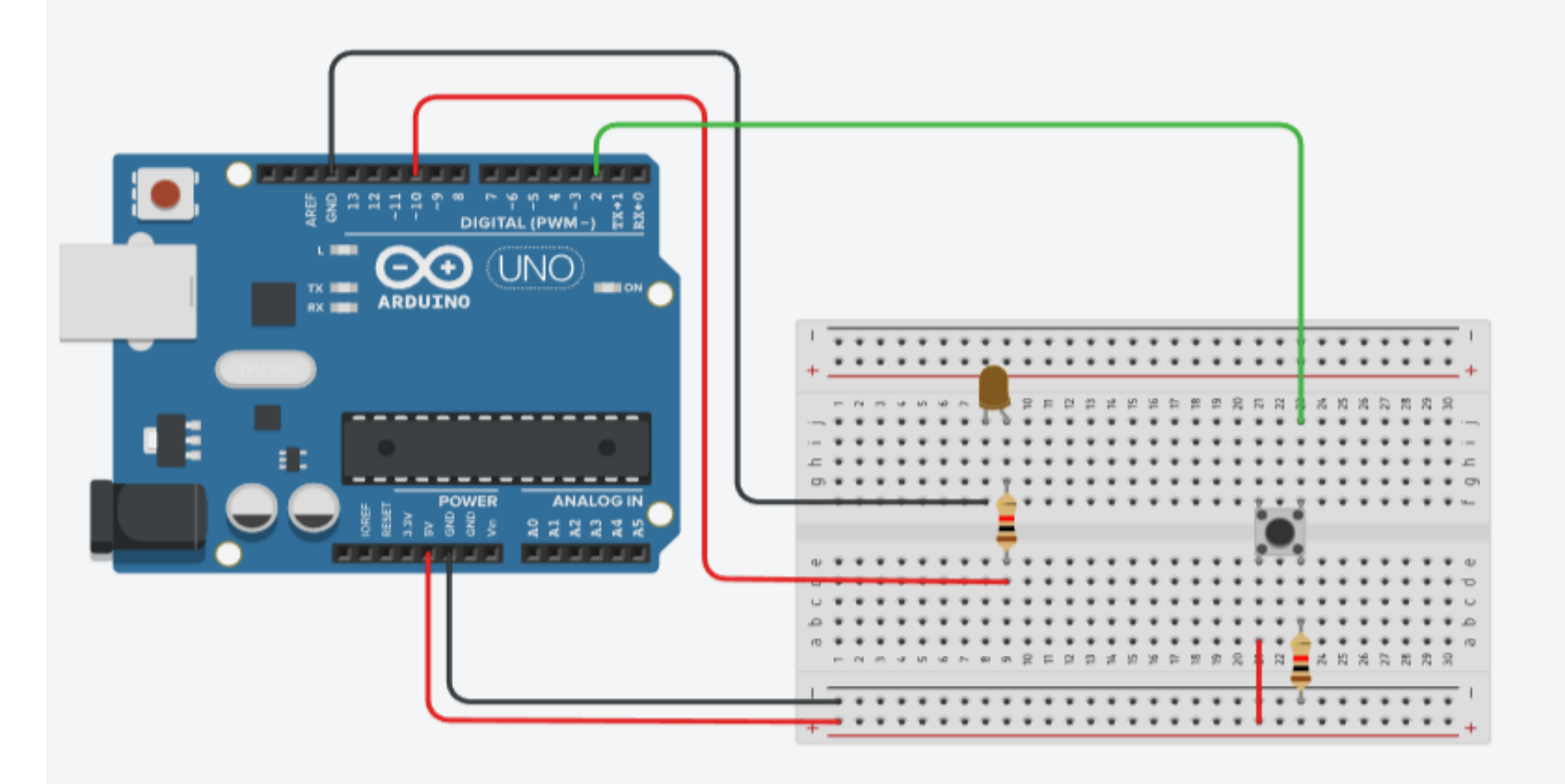

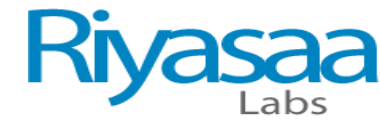

### Lab:1 Ohms Law

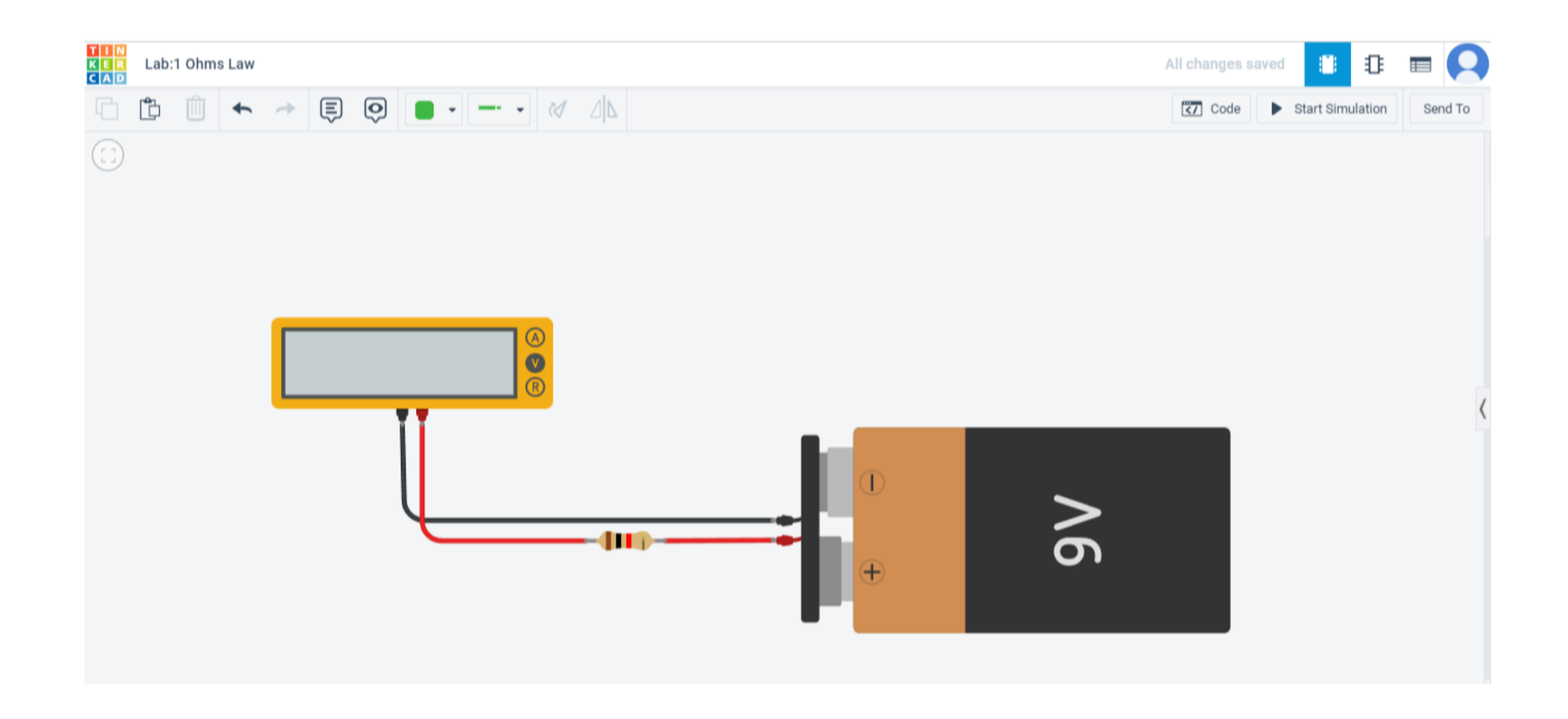

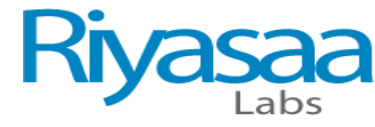

## Lab:2 LED in Arduino UNO (LED L blink)

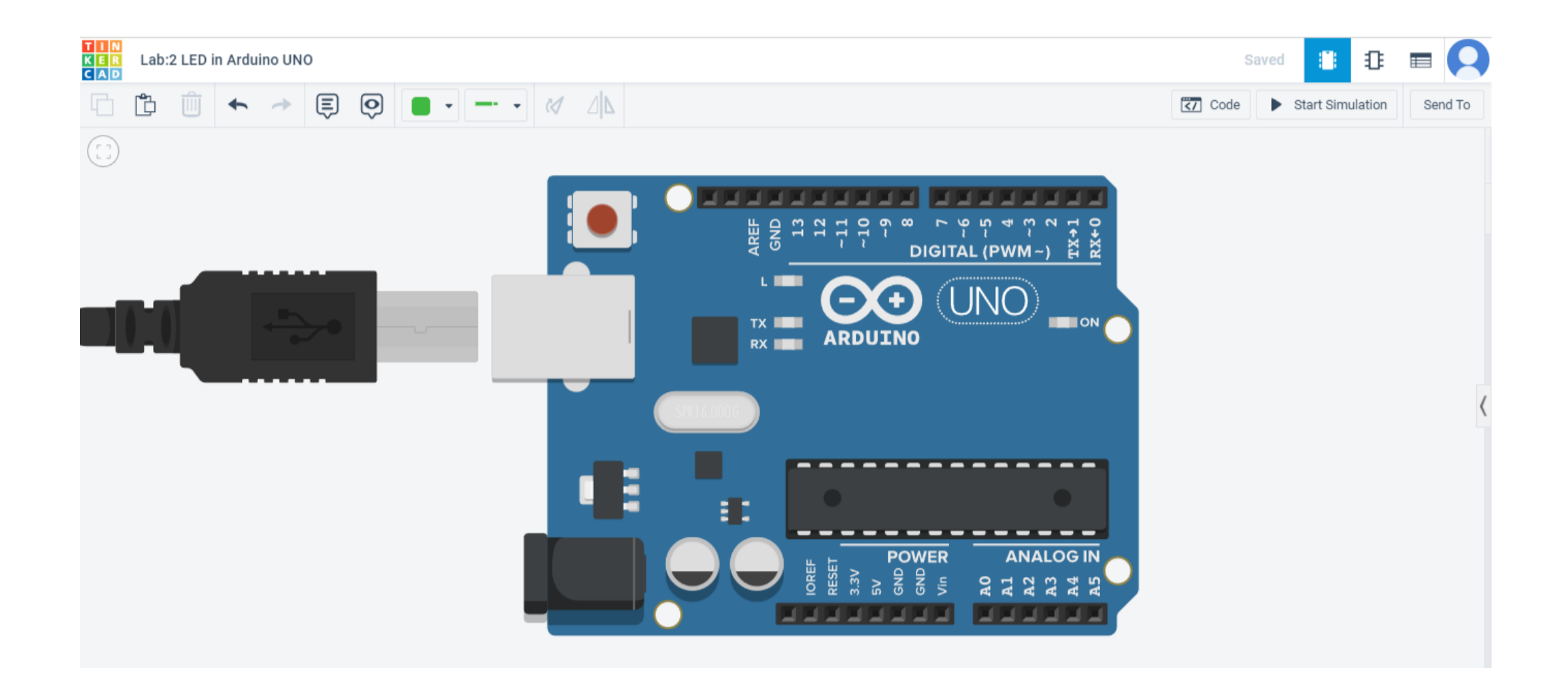

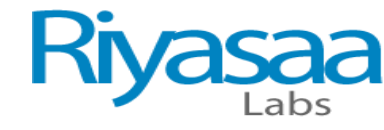

```
void setup()
pinMode(LED_BUILTIN, OUTPUT);
}void loop()
digitalWrite(LED_BUILTIN, HIGH);
delay(1000); // Wait for 1000 millisecond(s)
digitalWrite(LED_BUILTIN, LOW);
delay(1000); // Wait for 1000 millisecond(s)
}
```

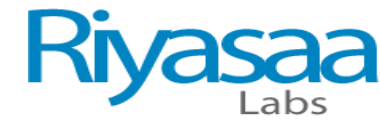

### Lab:3 Two LED Blink

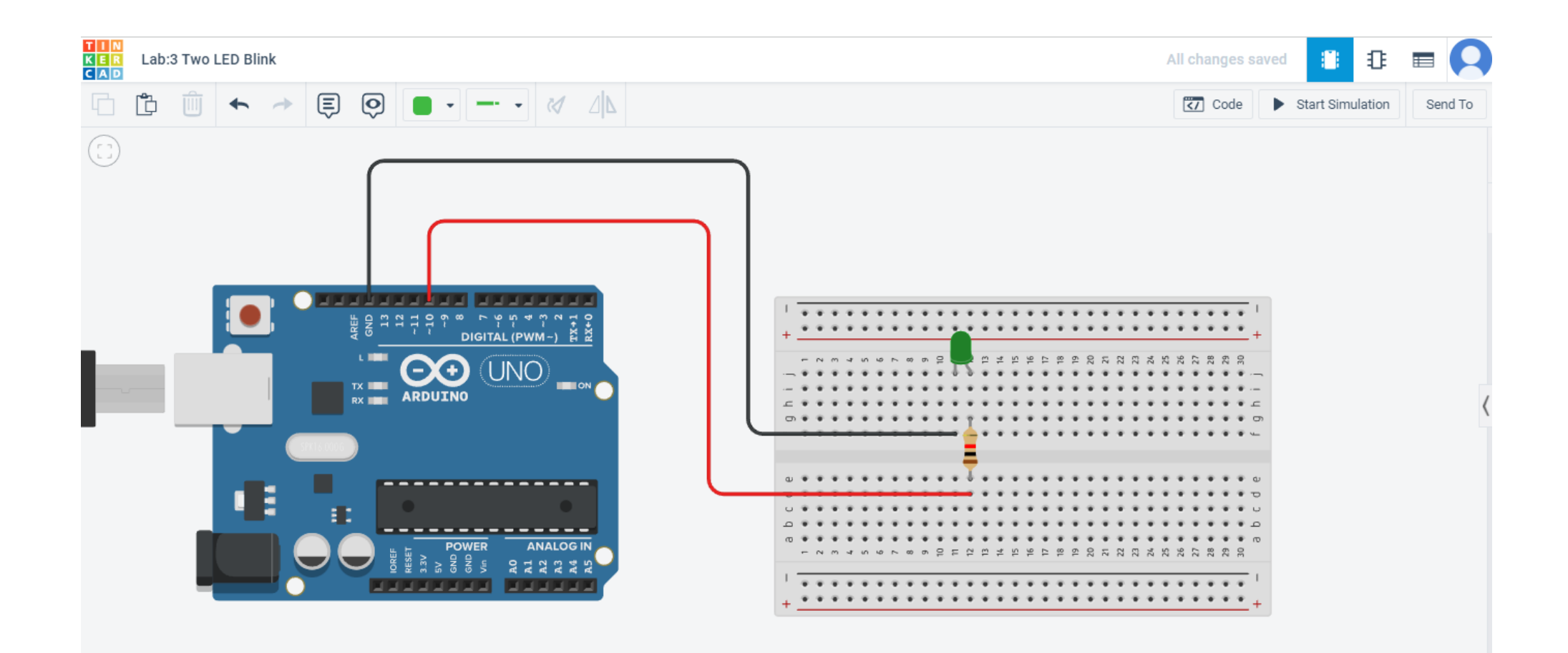

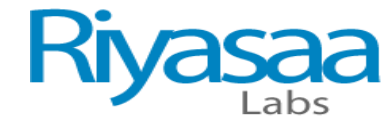

```
// C++ code
//
void setup()
{
  pinMode(LED_BUILTIN, OUTPUT);
  pinMode(10, OUTPUT);
}
```

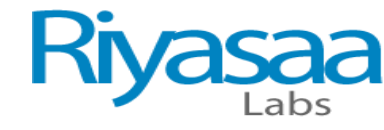

```
void loop()
{
  digitalWrite(LED_BUILTIN, HIGH);
  digitalWrite(10_LOW/);
```

```
digitalWrite(10, LOW);
```

```
delay(1000); // Wait for 1000 millisecond(s)
```

```
digitalWrite(LED_BUILTIN, LOW);
```

```
digitalWrite(10, HIGH);
```

ł

```
delay(1000); // Wait for 1000 millisecond(s)
```

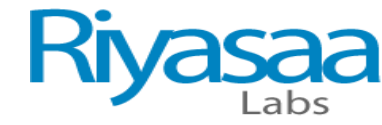

## Lab:4 Push Button in LED

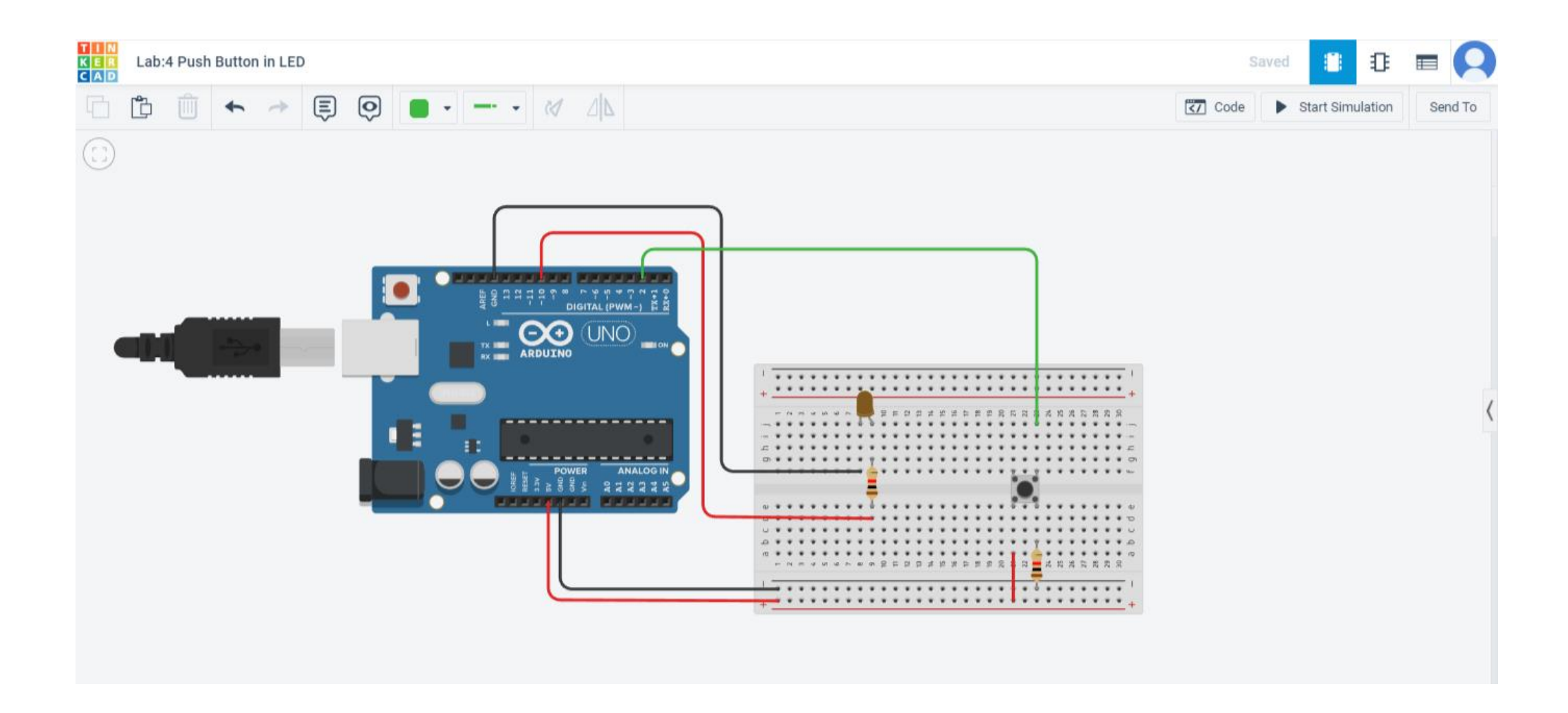

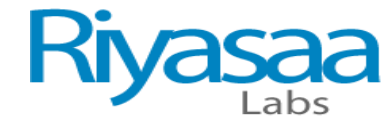

```
// C++ code
//
int pushbutton=2;
void setup()
{
  pinMode(10, OUTPUT);
  pinMode(pushbutton,INPUT);
}
```

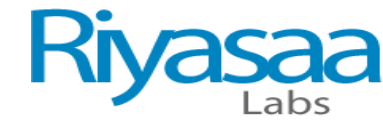

```
void loop()
int inputval=digitalRead(pushbutton);
if(inputval==1){
digitalWrite(10,HIGH);
if(inputval==0){
digitalWrite(10,LOW);
```

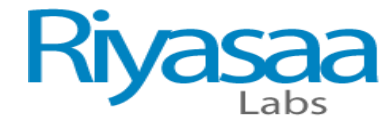

### Lab:5 POT Output in Serial Monitor

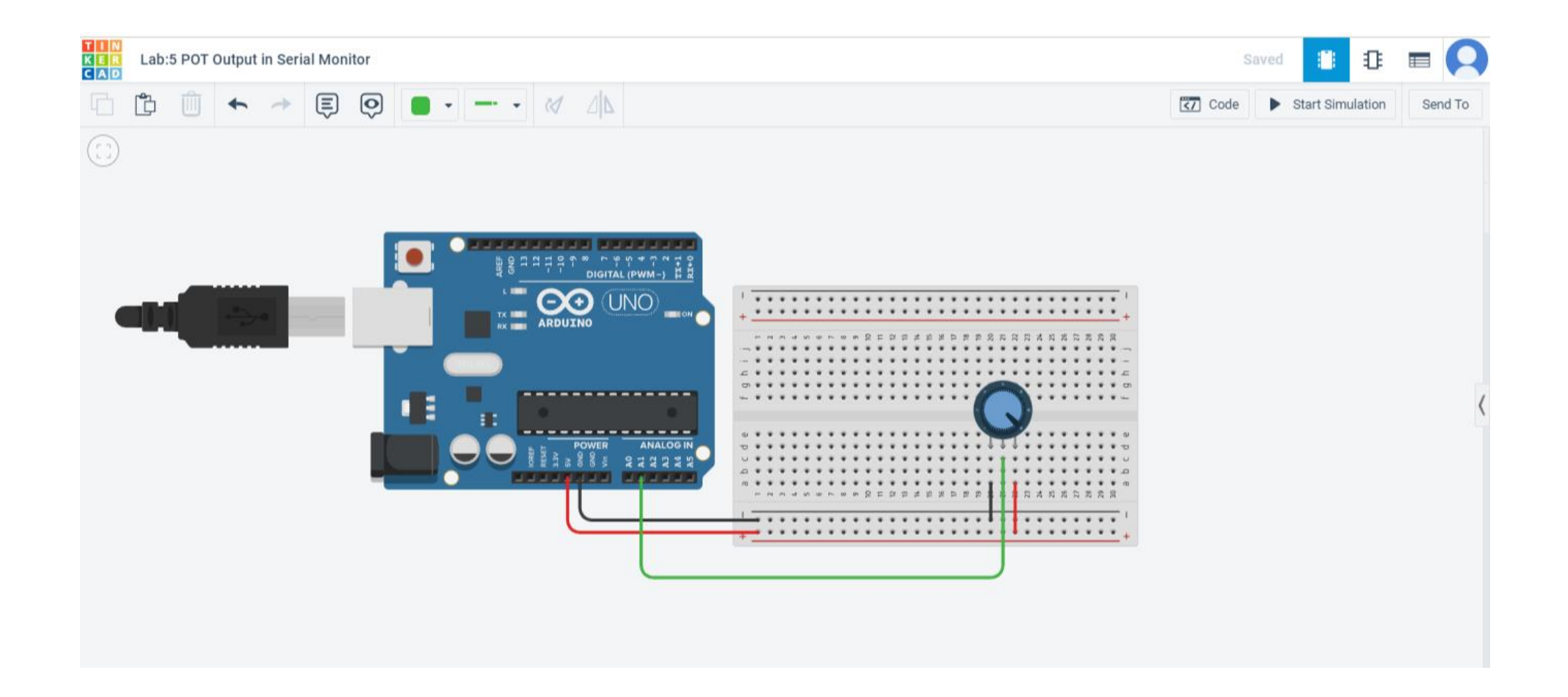

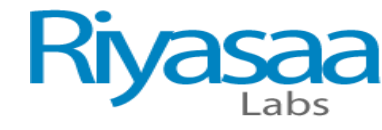

```
// C++ code
//
void setup()
{
  pinMode(A0, INPUT);
  Serial.begin(9600);
}
```

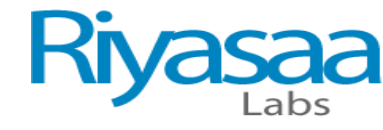

### void loop()

```
{
int sensorValue = analogRead(A0);
Serial.println(sensorValue);
delay(500);
```

}

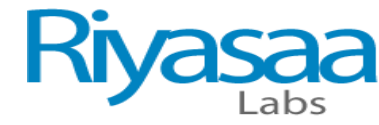

# Lab:6 POT Used LED (LED ON in Limits Across)

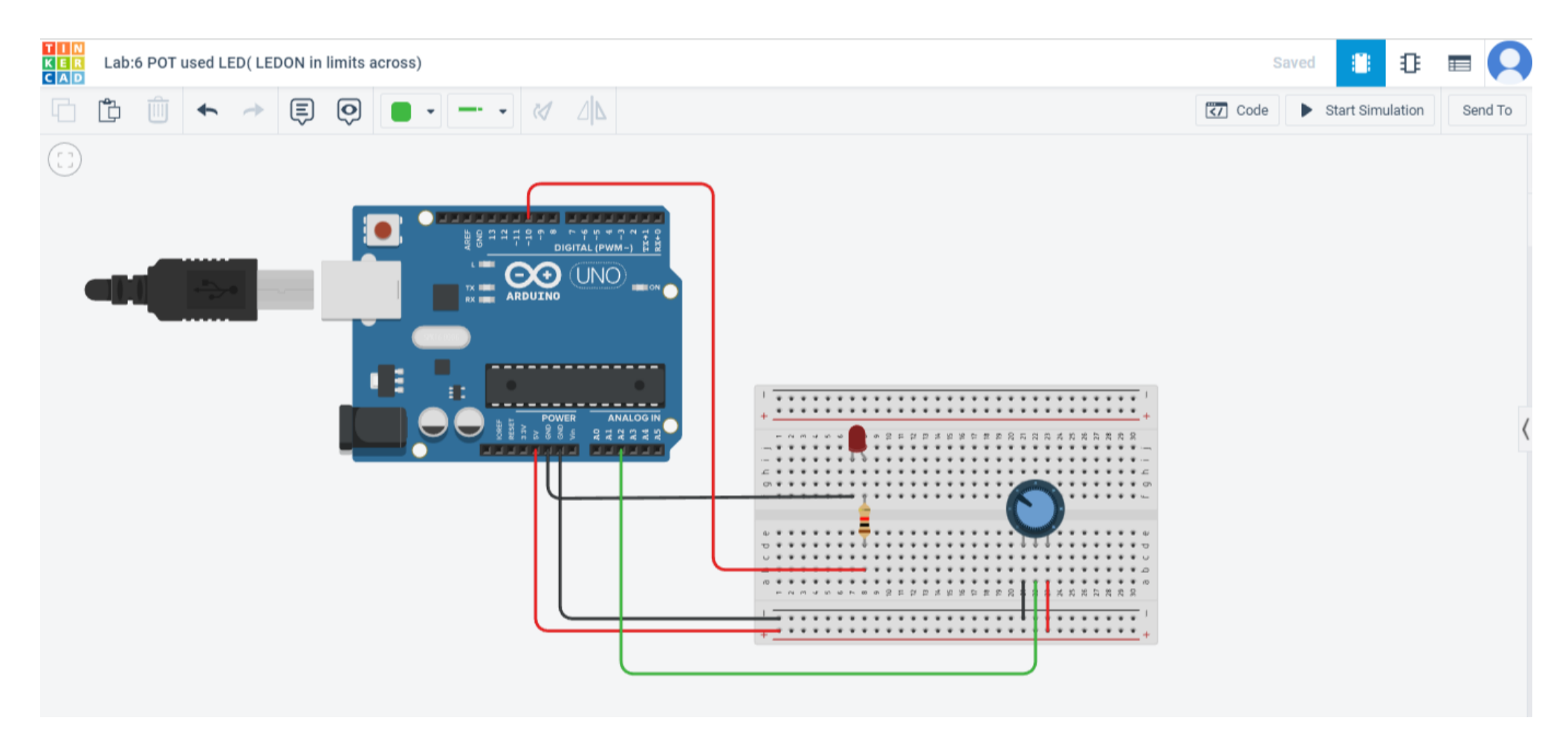

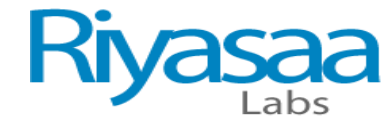

```
// C++ code
//
void setup()
{
  pinMode(10, OUTPUT);
  pinMode(A0, INPUT);
  Serial.begin(9600);
}
```

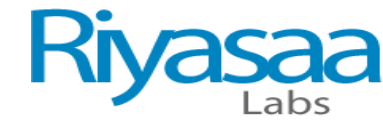

### void loop()

```
int sensorValue = analogRead(A0);
Serial.println(sensorValue);
if (sensorValue>=512) {
digitalWrite(10, HIGH);
} else {
digitalWrite(10, LOW);
delay(500);
```

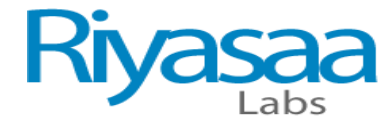

### Lab7: POT Used LED (LED FADING)

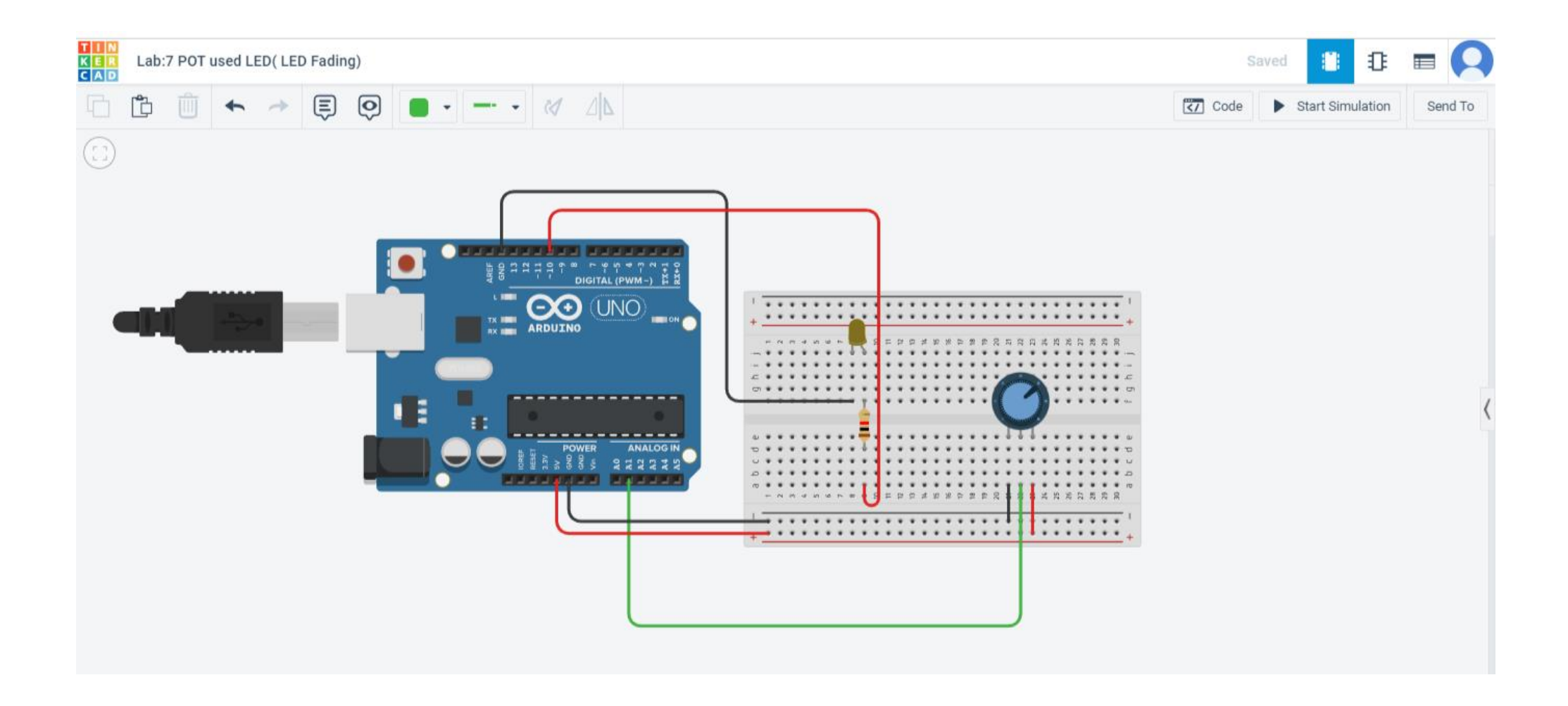

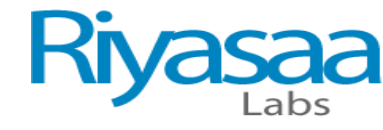

void setup()
{
 pinMode(10, OUTPUT);
 pinMode(A0, INPUT);
 Serial.begin(9600);
}

ł

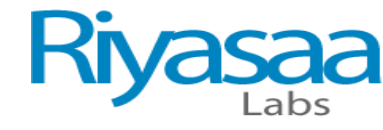

#### void loop()

```
{
```

```
int sensorValue = analogRead(A0);
```

Serial.println(sensorValue);

```
int brightness = map(sensorValue, 0, 1023, 0, 255);
```

```
analogWrite(10, brightness);
```

```
delay(50);
```

}

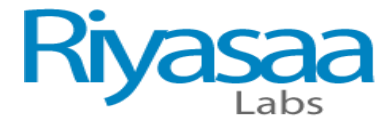

### Lab: 8 LED Control in Serial Monitor

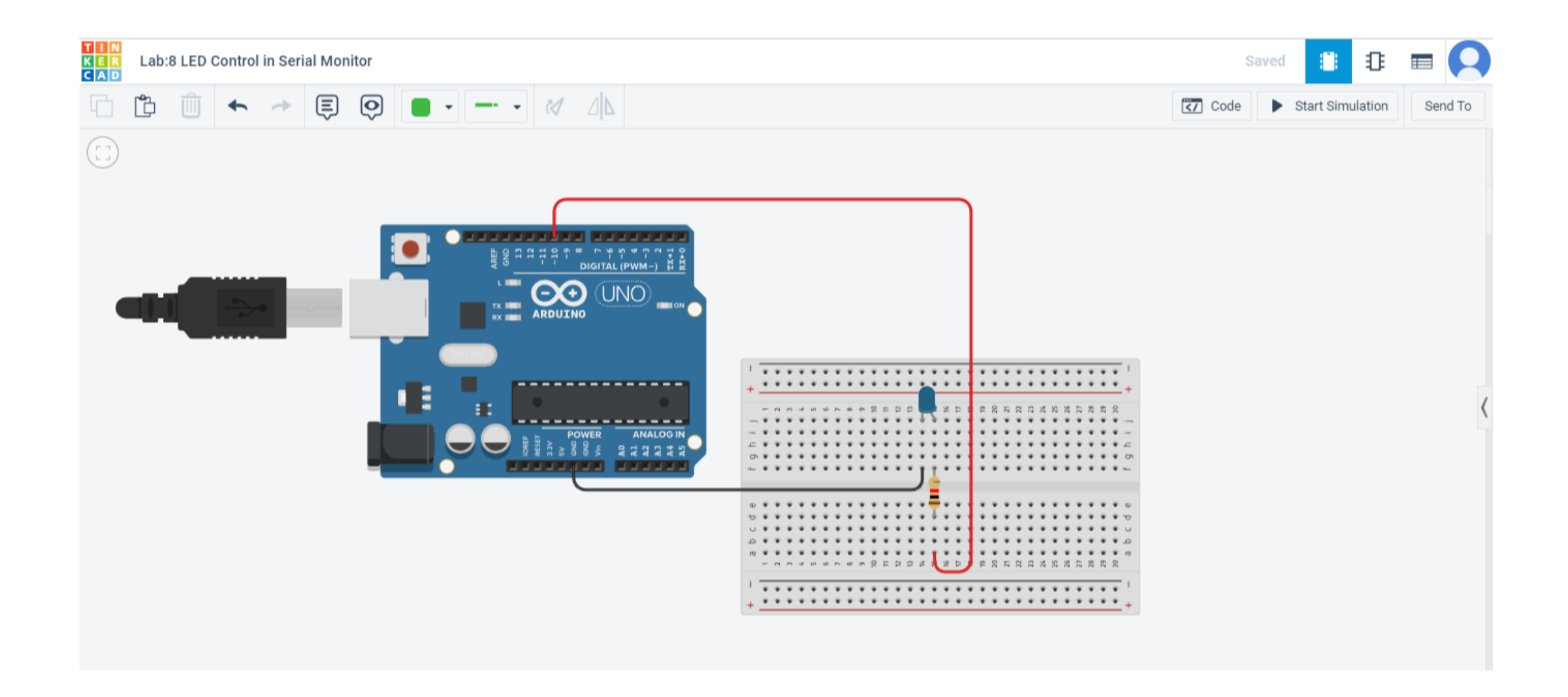

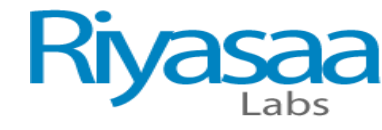

```
// C++ code
//
void setup()
{
  pinMode(10, OUTPUT);
  Serial.begin(9600);
}
```

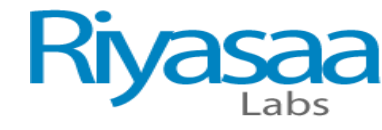

### void loop()

```
{
if (Serial.available()) {
  char c=Serial.read();
  if(c=='A')
  {
  digitalWrite(10, HIGH);
  Serial.println("led on");
}
```

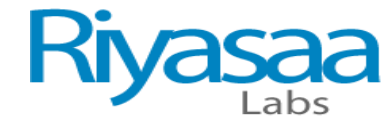

```
}
else if(c=='B')
{
digitalWrite(10, LOW);
Serial.println("led off");
}
```

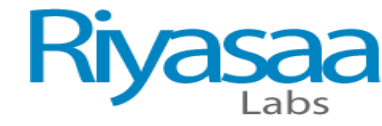

### Lab:9 RGB LED (Colours Changing)

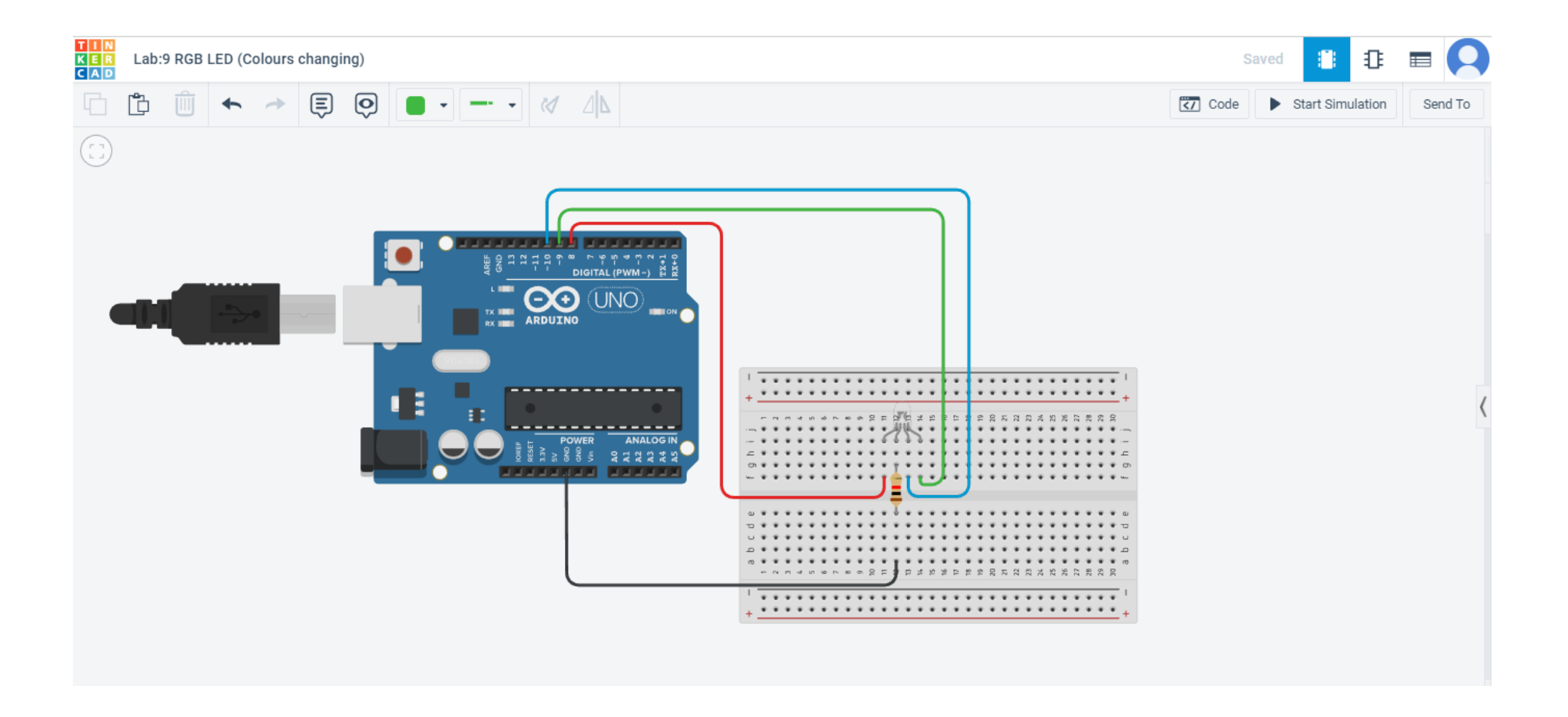

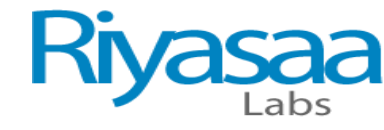

```
int redPin= 10;
int greenPin = 9;
int bluePin = 8;
void setup() {
pinMode(redPin, OUTPUT);
pinMode(greenPin, OUTPUT);
pinMode(bluePin, OUTPUT);
}
```

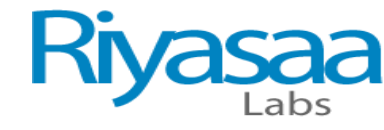

void loop() { setColor(255, 0, 0); // Red Color delay(1000); setColor(0, 255, 0); // Green Color delay(1000); setColor(0, 0, 255); // Blue Color delay(1000); setColor(255, 255, 255); // White Color

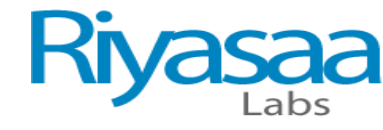

```
delay(1000);
setColor(170, 0, 255); // Purple Color
delay(1000);
```

```
}
```

}

```
void setColor(int redValue, int greenValue, int blueValue) {
analogWrite(redPin, redValue);
analogWrite(greenPin, greenValue);
analogWrite(bluePin, blueValue);
```

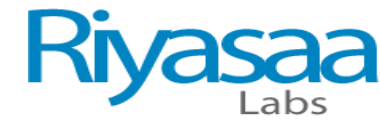

### Lab:10

### Servo Motor

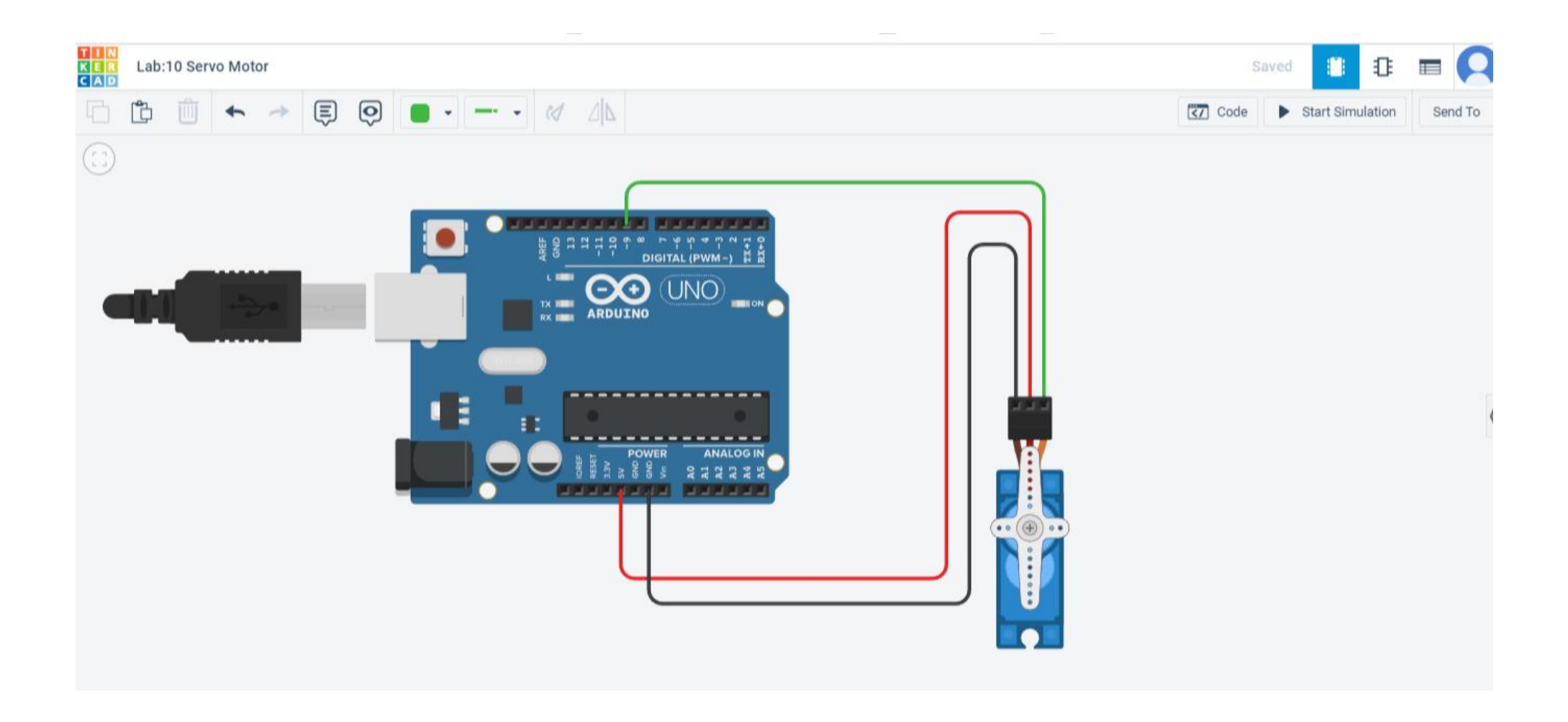

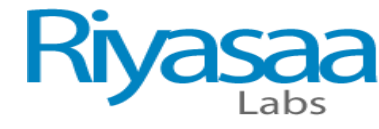

```
#include <Servo.h>
```

Servo myservo; // create servo object to control a servo int pos = 0;

```
void setup() {
```

```
myservo.attach(9);
```

```
}
```

```
void loop() {
```

/\* goes from 0 degrees to 180 degrees in steps of 1 degree tell servo to go to position in variable 'pos' waits 15ms for the servo to reach the position \*/

```
for (pos = 0; pos <= 180; pos += 1) {
```

```
myservo.write(pos);
```

delay(15);

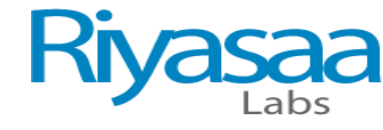

### }

/\* goes from 180 degrees to 0 degrees tell servo to go to position in variable 'pos' waits 15ms for the servo to reach the position \*/

```
for (pos = 180; pos >= 0; pos -= 1) {
  myservo.write(pos);
  delay(15);
}
```

}

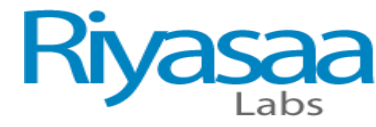

# Lab:11 PIR Motion Sensor (Motion detected 1 as in serial monitor)

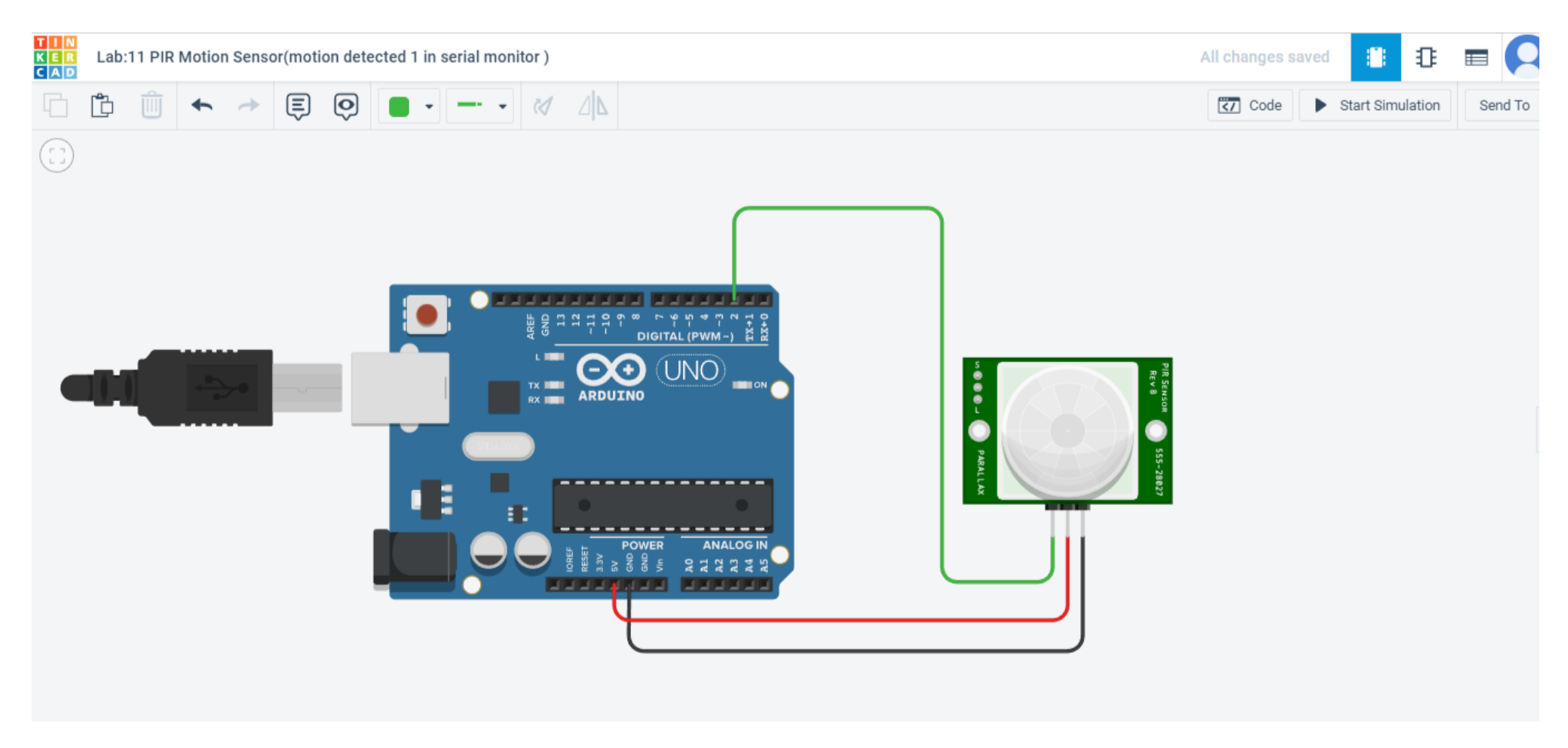

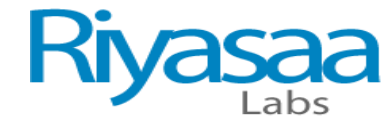

// C++ code // int PIR = 0;

void setup()

}

```
pinMode(2, INPUT);
Serial.begin(9600);
```

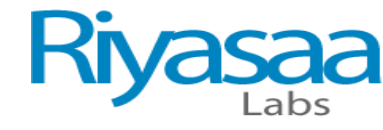

### void loop()

{

```
PIR = digitalRead(2);
```

```
Serial.println(PIR);
```

delay(10); // Delay a little bit to improve simulation performance

}

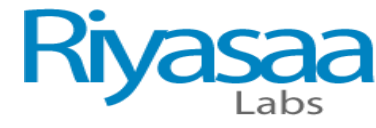

### Lab: 12 PIR Sensor with LED(LED Indication)

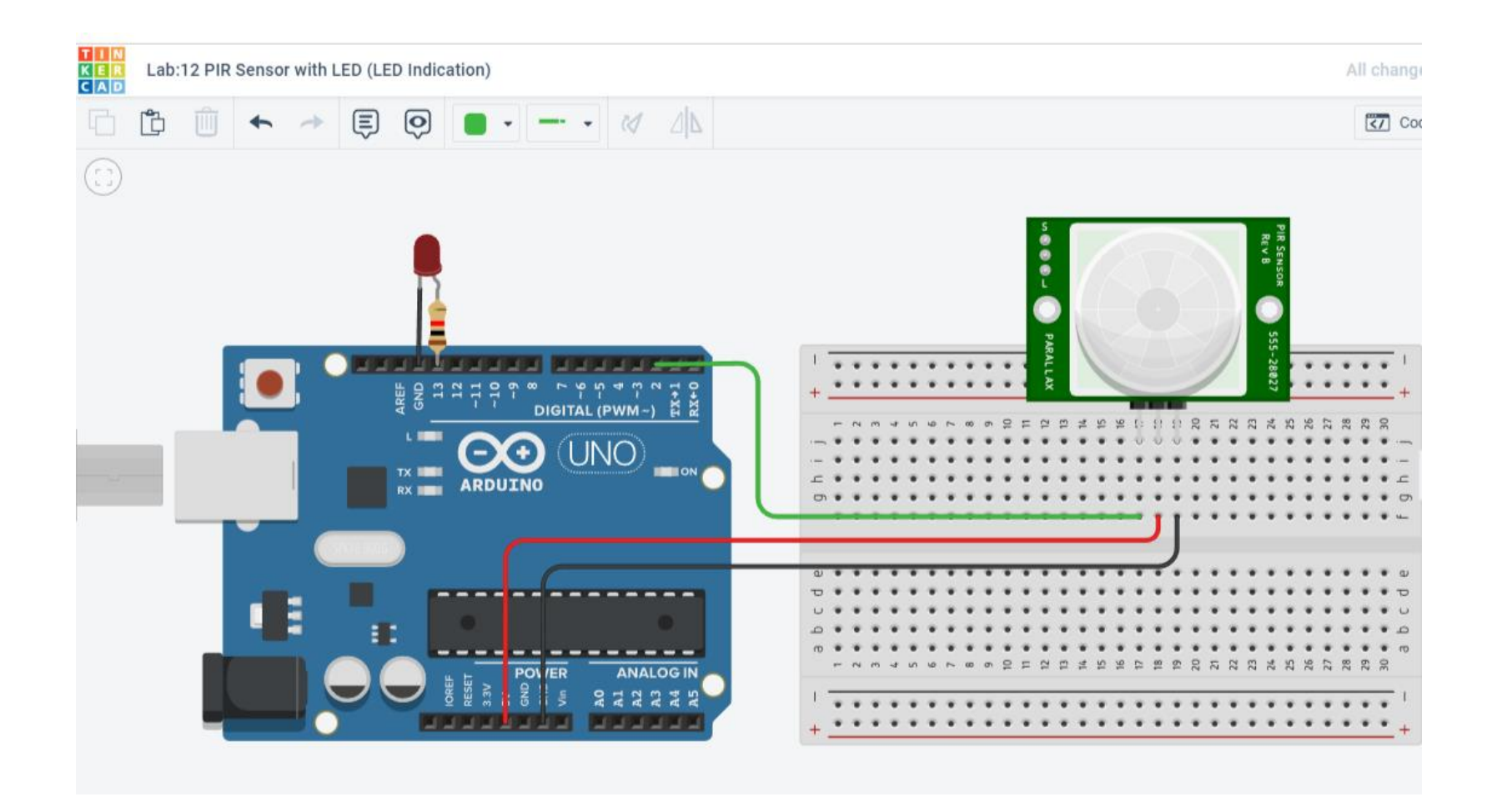

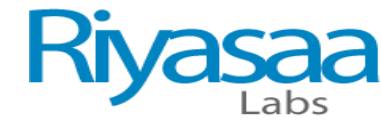

```
// C++ code
//
int buttonState = 0;
void setup()
 pinMode(2, INPUT);
 pinMode(LED_BUILTIN, OUTPUT);
```

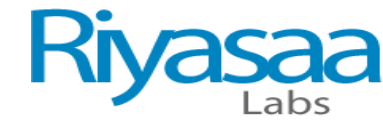

#### void loop()

```
// read the state of the pushbutton
```

```
buttonState = digitalRead(2);
```

// check if pushbutton is pressed. if it is, the

// button state is HIGH

```
if (buttonState == HIGH) {
```

digitalWrite(LED\_BUILTIN, HIGH);

} else {

```
digitalWrite(LED_BUILTIN, LOW);
```

delay(10); // Delay a little bit to improve simulation performance

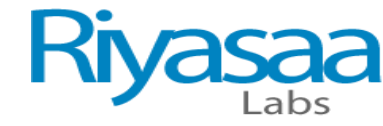

### Lab: 13 IR Sensor

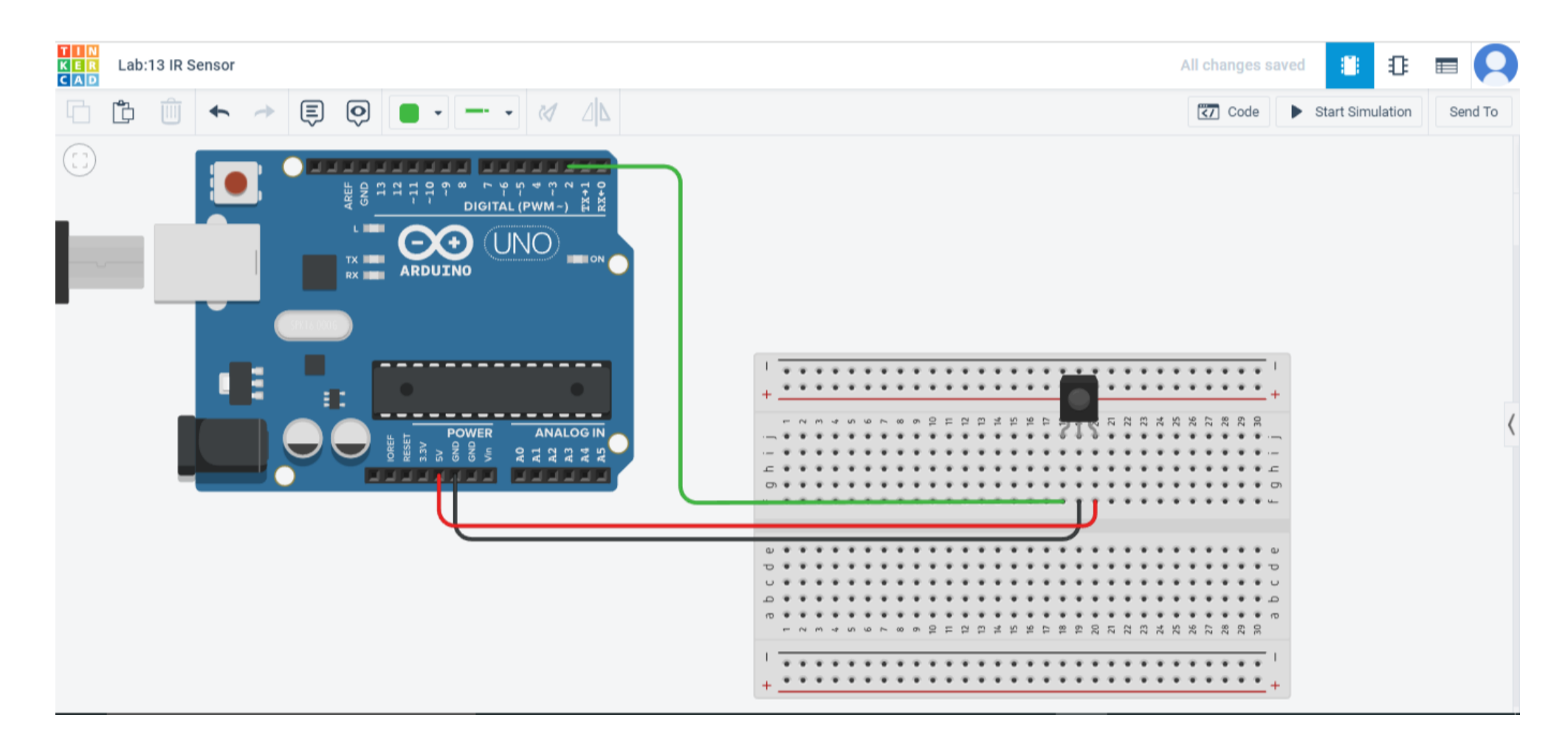

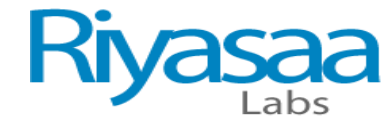

// C++ code // int IR = 0;

void setup() {

}

```
pinMode(2, INPUT);
Serial.begin(9600);
```

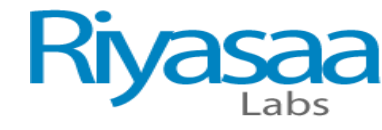

### void loop()

```
IR = digitalRead(2);
```

```
Serial.println(IR);
```

delay(10); // Delay a little bit to improve simulation performance

}

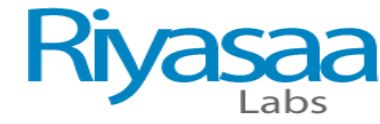

## Lab:14 Arduino Interface in Ultrasonic Sensor

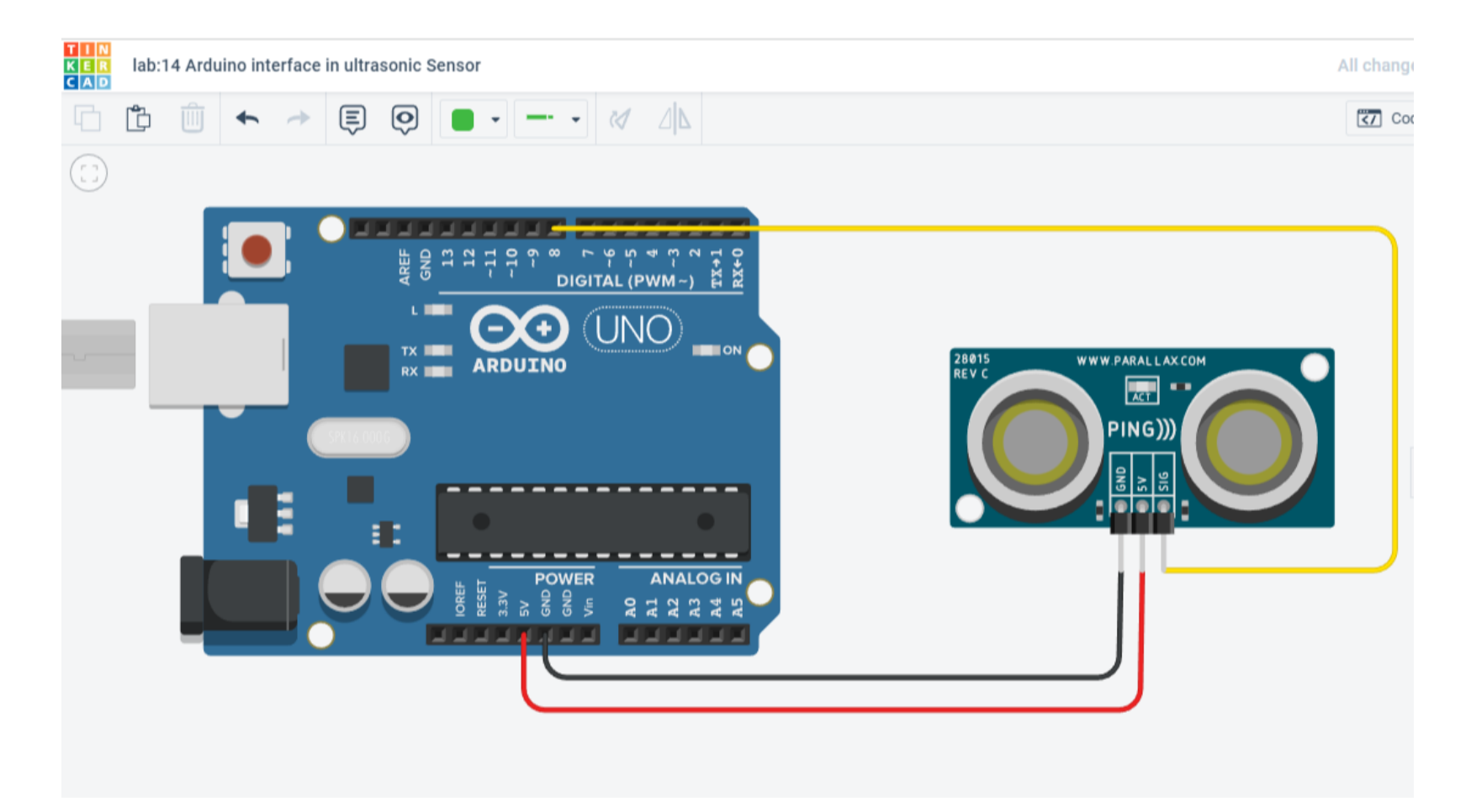

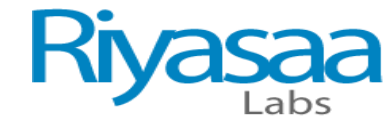

int inches =0; int cm =0; long readUltrasonicDistance(int triggerPin, int echoPin) pinMode(triggerPin,OUTPUT); digitalWrite(triggerPin,LOW); delayMicroseconds(2); digitalWrite(triggerPin,HIGH); delayMicroseconds(10); digitalWrite(triggerPin,LOW); pinMode(echoPin,INPUT); return pulseln(echoPin ,HIGH);

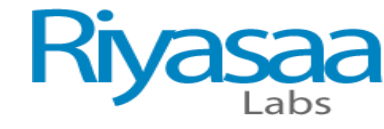

```
void setup()
 Serial.begin(9600);
void loop()
 cm=0.01723*readUltrasonicDistance(8,8);
 inches=(cm/2.54);
 Serial.print(inches);
 Serial.print("in,");
 Serial.print(cm);
 Serial.print("cm");
 delay(100);
```

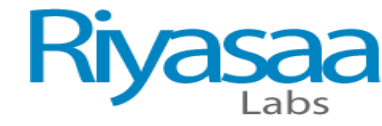

# Lab:15 LDR Sensor

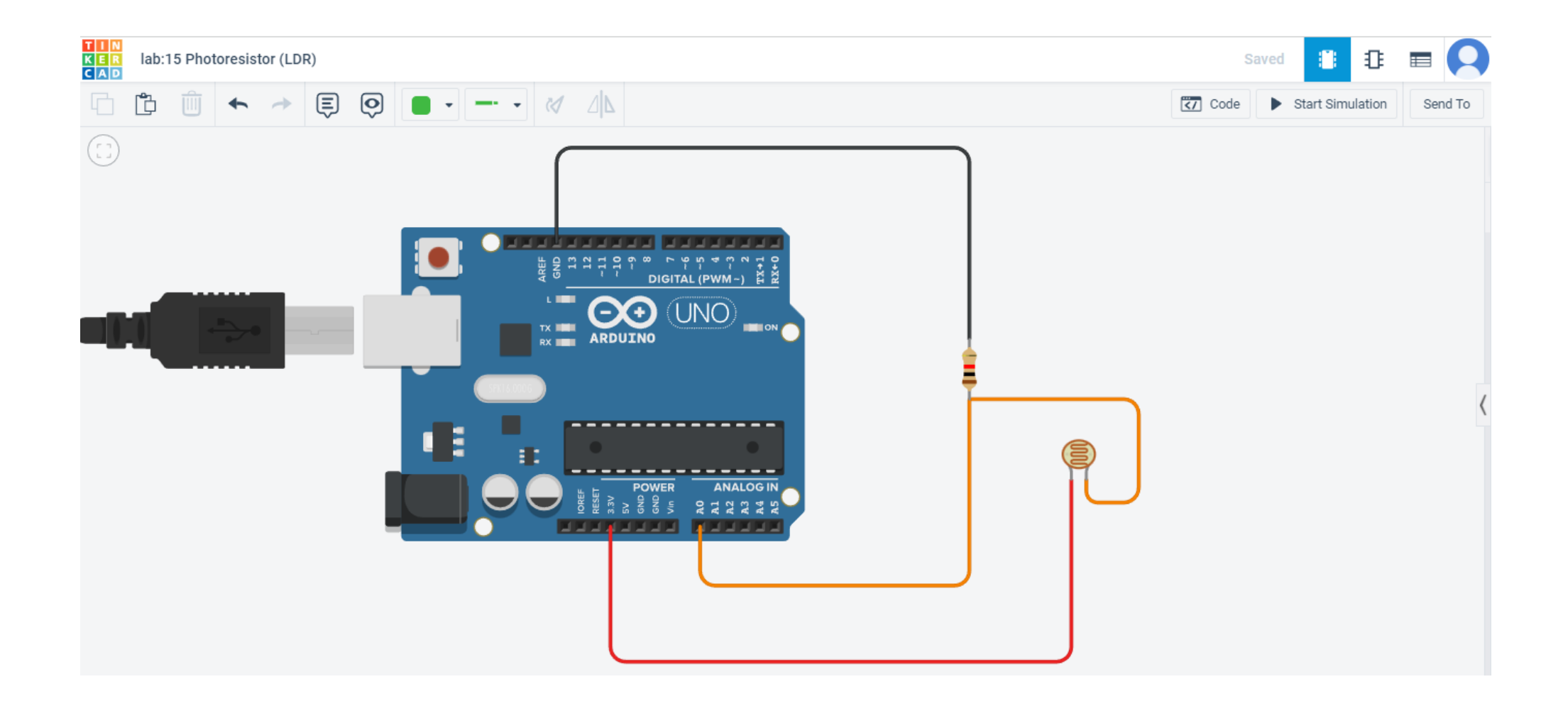

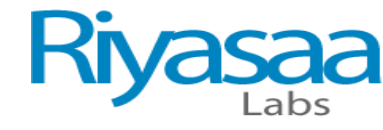

```
void setup()
 Serial.begin(9600);
 pinMode(A0,INPUT);
void loop()
 int sensorread= analogRead(A0);
 Serial.print("LDR value:");
 Serial.println(sensorread);
 delay(500);
```

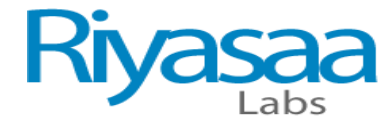

# Lab:16 I2C Display

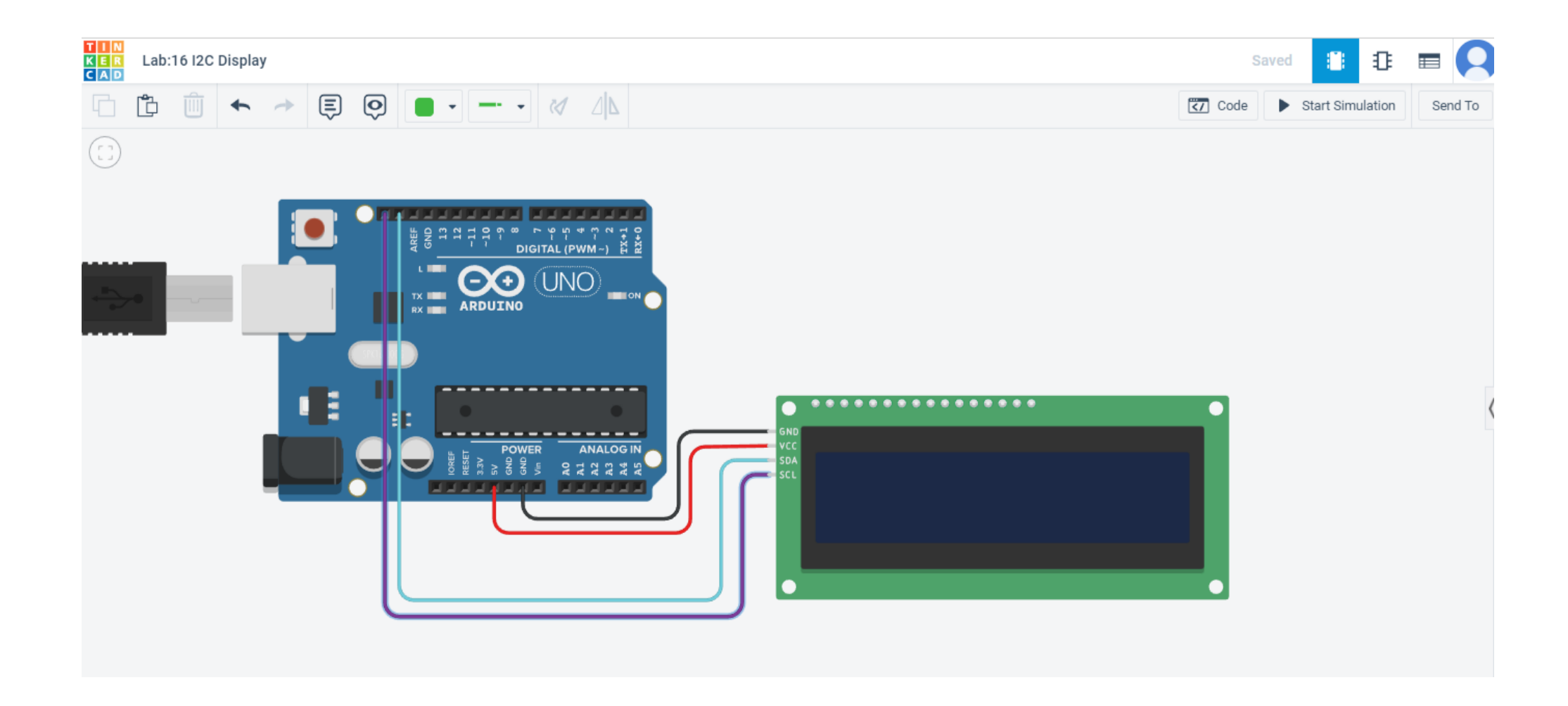

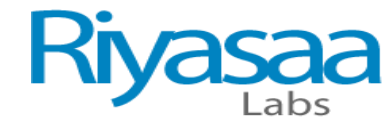

```
#include<Adafruit_LiquidCrystal.h>
Adafruit_LiquidCrystal lcd_1(0);
void setup()
```

```
{
    lcd_1.begin(16,2);
}
```

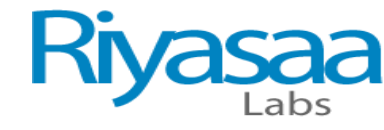

### void loop()

ł

```
lcd_1.setCursor(0,0);
lcd_1.print(" RIYASAA LABS");
lcd_1.setCursor(0,1);
lcd_1.print("IoT");
lcd_1.setBacklight(1);
delay(500);
lcd_1.setBacklight(0);
delay(500);
```